## 求人案件インポートで

## エラーとなった場合の対処法

求人案件のインポート時にエラーが出てきた場合の対処方法について

・概要

求人案件の登録、インポート時において会社情報との紐づきが必須になります。設定方法と しては以下の手順となります。

· 設定方法

求人案件のインポート設定にて【会社番号】or【会社名】を設定頂く必要があります。 【管理メニュー・インポート設定】→【新規登録】→【インポート対象・求人案件】 この手順で以下のインポート設定画面に遷移頂きます。マッチングッド項目にてインポー トされたい CSV ファイルの該当列へ、【会社番号】 or 【会社名】を設定頂く事で正しく紐づ きがなされ、インポート設定が完了となります。

|      | 一、ていがいい酒日の   |     | 00270[0] |     | 18-7年 |
|------|--------------|-----|----------|-----|-------|
| 会社番号 | マッテンフット項目[7] | 列 A | 追加置換     | 前 後 | 追加    |
| 職種   | •            | 列 B | 追加 置換    | 前 後 | 削除    |
| 雇用形態 | •            | 列 C | 追加 置換    | 前 後 | 削除    |
| 福利厚生 | •            | 列 D | 追加 置換    | 前 後 | 削除    |
| 転勤   | •            | 列E  | 追加 置換    | 前 後 | 削除    |
| 勤務地  | •            | 列F  | 追加 置換    | 前 後 | 削除    |

中止 保存

仕様詳細